## 学習プログラム・学習履歴の申請方法(同時申請)

① (一社)全国土木施工管理技士会連合会ホームページ <u>http://www.ejcm.or.jp/</u>

- ② 継続学習(CPDS) をクリック
- ③ 個人加入者 をクリック
- ④ 1. 個人加入者のログイン をクリック
- ⑤ ID (CPDS) 番号とパスワード | を入力して | ログイン | をクリック
- ⑥ 1. 学習プログラム・学習履歴の申請[D2-1] をクリック
- ⑦ 一番下の右 学習プログラム情報入力画面へ移動 をクリック
- ⑧ 学習プログラム情報 で \*(赤色) 箇所を全て入力する
  ※学習履歴は、同じ講習会受講者が複数いる場合、同画面で申請者を含め10名までの一括申請が可能
- ⑨ | 至急依頼 | される方は □ に レ印 を入れてください
- 10 | **資料のPDFファイル送付** | 欄に
  - 1. 学習プログラムの講習時間、内容等を示すパンフレット
  - 2. 受講証明書

のPDFファイルを添付する

- 11 一番下の | 確認画面へ移動 | をクリック
- ② 入力内容に間違いがなければ一番下の 入力内容を申請する をクリック
- ③ 全国技士会連合会は申請内容を確認後、申請者宛に承認もしくは非承認の確認メールを送信し、 承認されれば申請手続完了となる

注)学習履歴は受講日から1年以内に申請登録してください !! 1年を経過すると登録ができなくなります !!

※この申請方法は2020年度のものです。年度と共に変更される場合があります。

※CPDS学習手続き料金システムが2011年7月1日から 一括送金システム へ変更になりました。 詳しくは全国技士会連合会HP、CPDS個人加入者トップページ 一括送金システム をご覧ください。